## 一、登录换证、查证地址

登录学会官网: http://www.sh-na.com/

或关注上海市护理学会服务号

### 进入医疗护理员管理平台

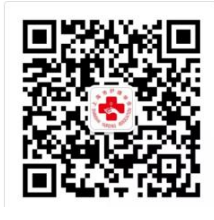

上海市护理学会服务号

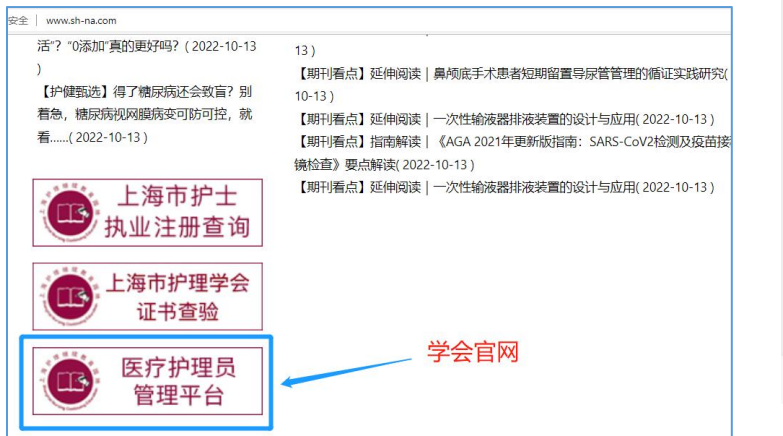

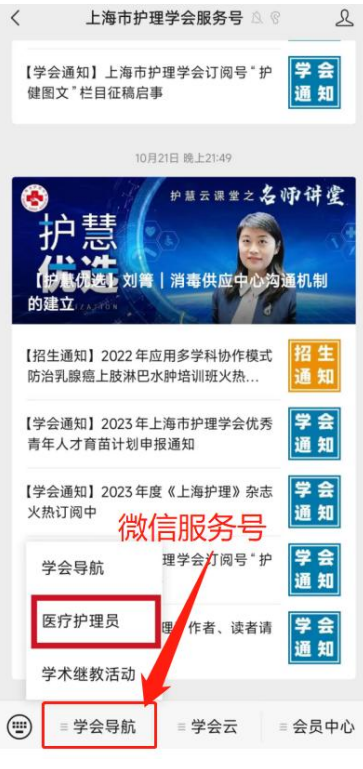

#### 二、换证登记

1. 进入"换证登记"模块

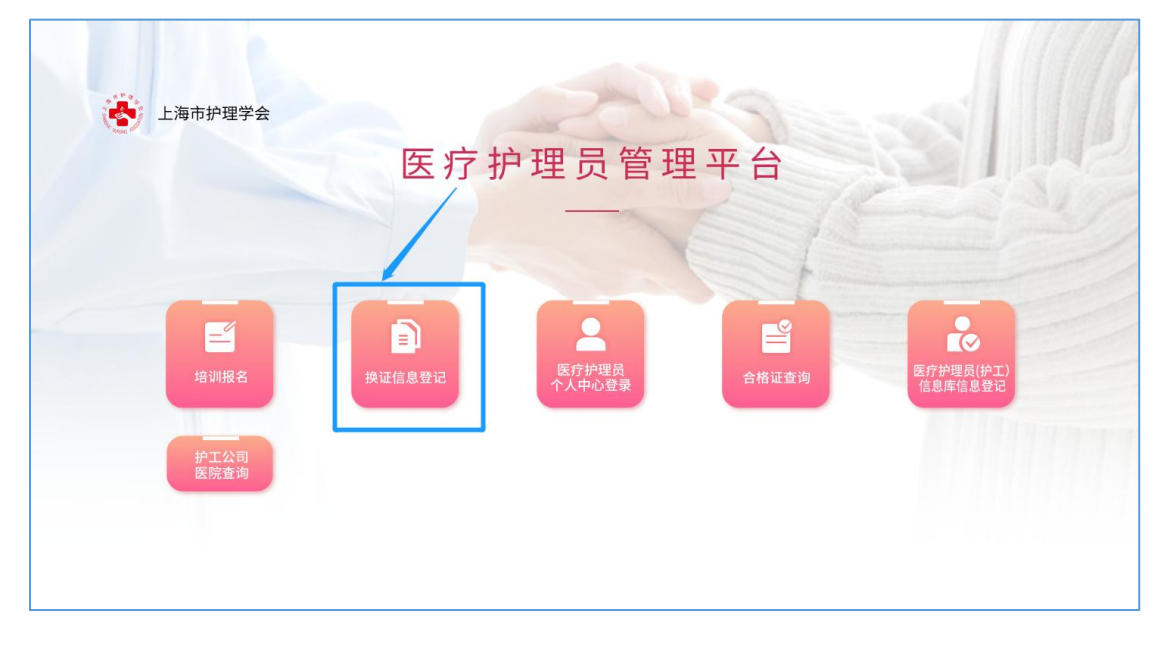

2. 护理员填写本人基本信息,信息全部填写后提交

|     | 10.0 com 1 hel. et a specification |  |
|-----|------------------------------------|--|
| 姓名  |                                    |  |
|     |                                    |  |
| 性别  |                                    |  |
| 〇男  |                                    |  |
| 〇女  |                                    |  |
| 手机号 |                                    |  |
|     |                                    |  |

## 三、审核结果查询

1. 进入首页"医疗护理员个人中心登录"模块

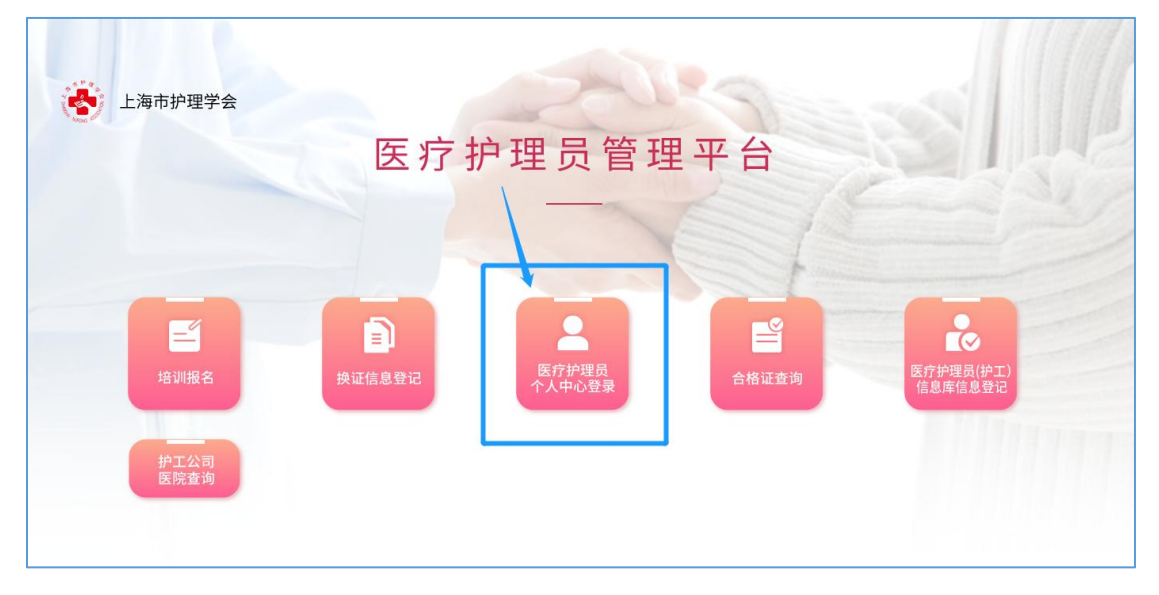

3. 选择"换证人员登录"

| 上海市护理学会 |             |             |  |
|---------|-------------|-------------|--|
|         | 医疗护理员       | 个人中心登录      |  |
|         | ②<br>换证人员登录 | ②<br>培训人员登录 |  |

4. 护理员本人手机号验证登录

|     | /登录/ |                 |
|-----|------|-----------------|
| 手机号 |      |                 |
|     |      | 学兴兴的正元          |
| 验证码 |      | 1848-111 01 (43 |
|     |      |                 |
|     |      |                 |
|     | 受录   |                 |

5. 查看审核结果(审核结果也将短信通知本人) 审核通过可下载证书;审核未通过将显示未通过原因,根据原因修改信息

| 查看审核结果<br>如审核未通过 | ,将显示原因 | 康核已通过  |      |   |
|------------------|--------|--------|------|---|
| ▲ 一个人信息          |        | 1      |      | 1 |
|                  | 信息查看   |        | 信息修改 | J |
| ₩ 证书             |        |        |      |   |
|                  |        | 证书查看保存 |      |   |
|                  |        |        |      |   |
|                  |        | 退出     |      |   |
|                  |        |        |      |   |

# 四、证书查看

护理员本人登录个人中心查看证书

| ▲王 个人信息 | 信息查看 | <b>康核已通过</b> | 信息修改 |  |
|---------|------|--------------|------|--|
| ④ 证书    |      | 证书查看保存       |      |  |
|         |      | 退出           |      |  |